# **Our Workshop Environment**

#### John Urbanic

Parallel Computing Scientist Pittsburgh Supercomputing Center

Copyright 2019

### **Our Environment**

• Your laptops or workstations: only used for portal access

Bridges is our HPC platform

We will here briefly go through the steps to login, edit, compile and run before we get into the real materials.

We want to get all of the distractions and local trivia out of the way here. Everything *after* this talk applies to any HPC environment you will encounter.

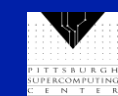

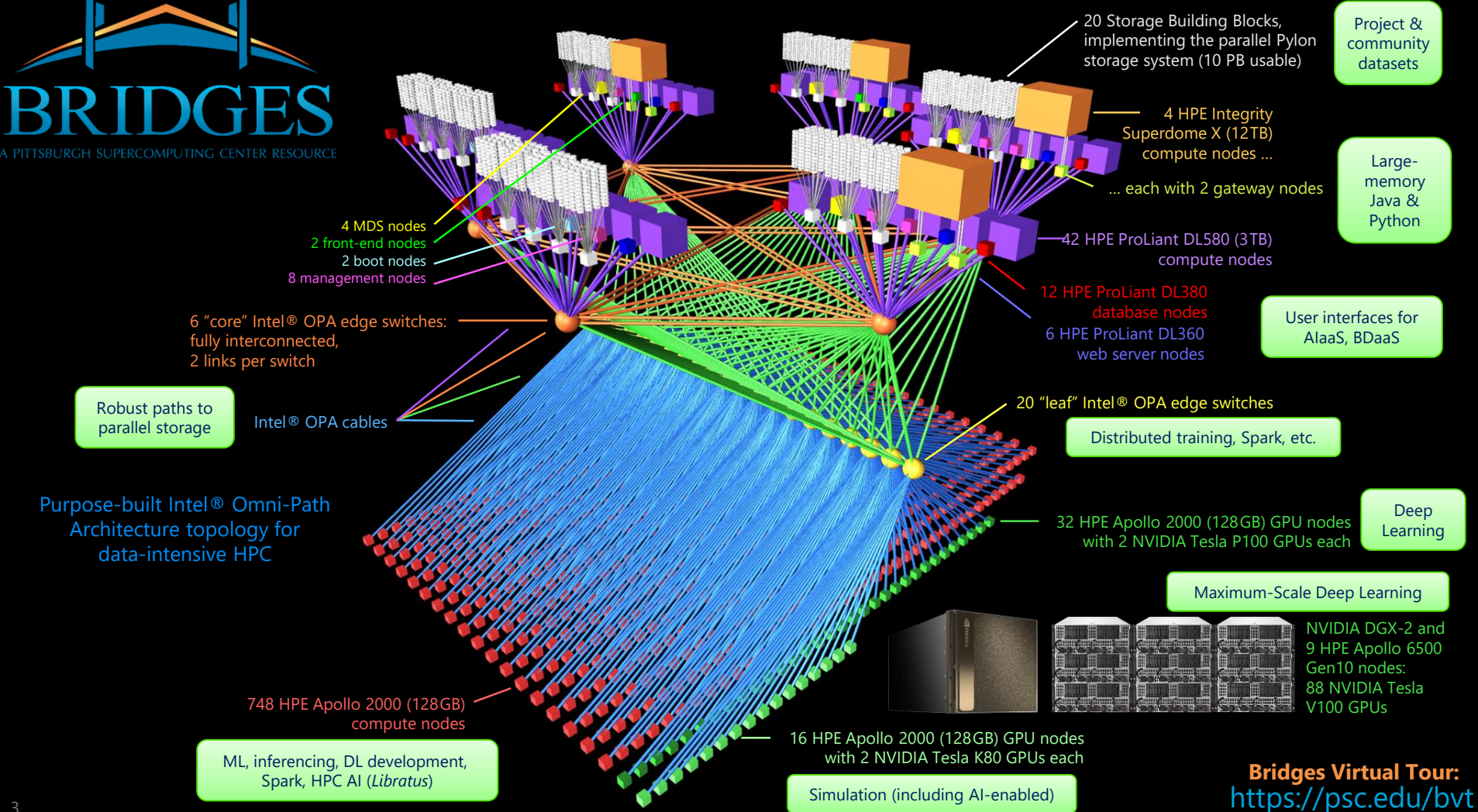

#### Bridges Hardware

| Туре               | RAM                 |     | CPU / GPU / SSD                                                                   | Server                        |
|--------------------|---------------------|-----|-----------------------------------------------------------------------------------|-------------------------------|
| ESM                | 12 TB <sup>b</sup>  | 2   | 16 × Intel Xeon E7-8880 v3 (18c, 2.3/3.1 GHz, 45MB LLC)                           | LIDE Integrity Superdame V    |
|                    | 12 TB <sup>c</sup>  | 2   | 16 × Intel Xeon E7-8880 v4 (22c, 2.2/3.3 GHz, 55MB LLC)                           | He integrity superdome X      |
| LSM                | 3 TB <sup>b</sup>   | 8   | 4 × Intel Xeon E7-8860 v3 (16c, 2.2/3.2 GHz, 40 MB LLC)                           | HDE Brokingt DI 590           |
|                    | 3 TB <sup>c</sup>   | 34  | 4 × Intel Xeon E7-8870 v4 (20c, 2.1/3.0 GHz, 50 MB LLC)                           |                               |
| RSM                | 128 GB <sup>b</sup> | 752 | 2 × Intel Xeon E5-2695 v3 (14c, 2.3/3.3 GHz, 35MB LLC)                            |                               |
| RSM-GPU            | 128 GB <sup>b</sup> | 16  | 2 × Intel Xeon E5-2695 v3 + 2 × NVIDIA Tesla K80                                  | HPE Apollo 2000               |
|                    | 128 GB <sup>c</sup> | 32  | 2 × Intel Xeon E5-2683 v4 (16c, 2.1/3.0 GHz, 40MB LLC) + 2 × NVIDIA Tesla P100    |                               |
| GPU-AI16           | 1.5 TB <sup>d</sup> |     | 16 × NVIDIA V100 32GB SXM2 + 2 × Intel Xeon Platinum 8168 + 8 × 3.84 TB NVMe SSDs | NVIDIA DGX-2 delivered by HPE |
| GPU-A8             | 192 GB <sup>d</sup> |     | 2 × Intel Xeon Gold 6148 + 2 × 3.84 TB NVMe SSDs                                  | HPE Apollo 6500 Gen10         |
| DB-s               | 128 GB <sup>b</sup> | 6   | 2 × Intel Xeon E5-2695 v3 + SSD                                                   | HPE ProLiant DL360            |
| DB-h               | 128 GB <sup>b</sup> | 6   | 2 × Intel Xeon E5-2695 v3 + HDDs                                                  | HPE ProLiant DL380            |
| Web                | 128 GB <sup>b</sup> | 6   | 2 × Intel Xeon E5-2695 v3                                                         | HPE ProLiant DL360            |
| Other <sup>a</sup> | 128 GB <sup>b</sup> | 16  | 2 × Intel Xeon E5-2695 v3                                                         | HPE ProLiant DL360, DL380     |
| Gateway            | 64 GB <sup>b</sup>  | 4   | 2 × Intel Xeon E5-2683 v3 (14c, 2.0/3.0 GHz, 35MB LLC)                            | HDE Brokingt DI 280           |
|                    | 64 GB <sup>c</sup>  | 4   | 2 × Intel Xeon E5-2683 v3                                                         |                               |
|                    | 96 GB <sup>d</sup>  | 2   | 2 × Intel Xeon                                                                    |                               |
| Storage            | 128 GB <sup>b</sup> | 5   | 2 × Intel Xeon E5-2680 v3 (12c, 2.5/3.3 GHz, 30 MB LLC)                           |                               |
|                    | 256 GB <sup>c</sup> | 15  | 2 × Intel Xeon E5-2680 v4 (14c, 2.4/3.3 GHz, 35 MB LLC)                           | Supermicro XTODRI             |
| Total              | 286.5 TB            | 920 |                                                                                   |                               |

a. Other nodes = front end (2) + management/log (8) + boot (4) + MDS (4)

b. DDR4-2133

Bridges-DL

c. DDR4-2400

d. DDR4-2666

### **Getting Connected**

- The first time you use your account sheet, you must go to apr.psc.edu to set a password. We will take a minute to do this shortly.
- We will be working on bridges.psc.edu. Use an ssh client (a Putty terminal, for example), to ssh to the machine.
- At this point you are on a login node. It will have a name like "login001" or "login006". This is a fine place to edit and compile codes. However we must be on compute nodes to do actual computing. We have designed Bridges to be the world's most interactive supercomputer. We generally only require you to use the batch system when you want to. Otherwise, you get your own personal piece of the machine. To get a single GPU use "interact –gpu":

```
[urbanic@login006 ~]$ interact -gpu
[urbanic@gpu016 ~]$
```

• However when we have many of you looking for very quick turnaround, we may fall back on the queuing system to help. We will keep it very simple today:

```
[urbanic@login006 ~]$ sbatch gpu.job
```

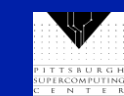

### Or maybe not!

Depending on how many faces I am staring at, we may be able to use interact now. At any rate, it will probably by most convenient after the class.

However, as we want to assure snappiness, we reserved a slice of Bridges for all of our important sessions. You can request these special slices, that only you have access to, with the -R option on the interact command.

One minor detail is that these reservation are in flux this week. So, you will need to be aware of the currently active reservation. These are:

| • | Today:                  | openacc1  |
|---|-------------------------|-----------|
| • | Tomorrow:               | openacc2  |
| • | All week (but limited): | challenge |

In other word, in our upcoming exercise session, you should try:

```
[urbanic@login006 ~]$ interact -gpu -R openacc1
[urbanic@gpu016 ~]$
```

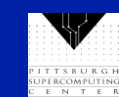

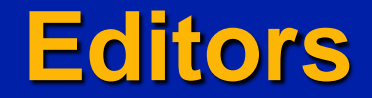

For editors, we have several options:

- emacs
- vi
- nano: use this if you aren't familiar with the others

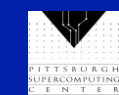

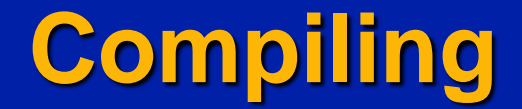

We will be using standard Fortran and C compilers. They should look familiar.

- pgcc for C
- pgf90 for Fortran

Note that on Bridges you would normally have to enable this compiler with

module load pgi

I have put that in the .bashrc file that we will all start with.

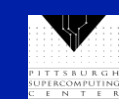

### **Multiple Sessions**

There is no reason not to open other sessions (windows) to the login nodes for compiling and editing. You may find this convenient. Feel free to do so.

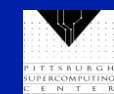

## **Our Setup For This Workshop**

After you copy the files from the training directory, you will have:

/Exercises /Test /OpenMP laplace\_serial.f90/c /Solutions /Examples /Prime /OpenACC /MPI

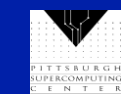

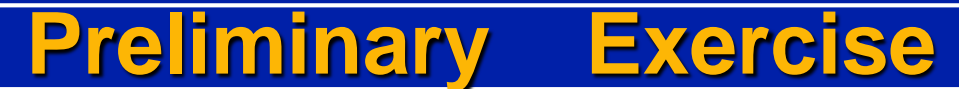

Let's get the boring stuff out of the way now.

- Log on to apr.psc.edu and set an initial password.
- Log on to Bridges.

ssh username@bridges.psc.edu

Copy the exercise directory from the training directory to your home directory, and then copy the workshop shell script into your home directory.

cp -r ~training/Exercises .

- cp ~training/.bashrc
- Logout and back on again to activate this script. You won't need to do that in the future.
- Edit a file to make sure you can do so. Use emacs, vi or nano (if the first two don't sound familiar).
- cd into your exercises/test directory and compile (C or Fortran)
   cd Exercises/Test

pgcc test.c pgf90 test.f90

Run your program

sbatch gpu.job (Wait a minute, or see how your job is doing with squeue -u username)

Look at the results

more slurm-55838.out (The exact job number will differ)
It should say "Congratulations!"

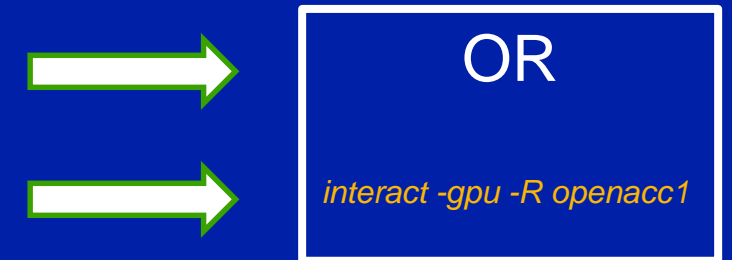

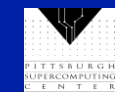